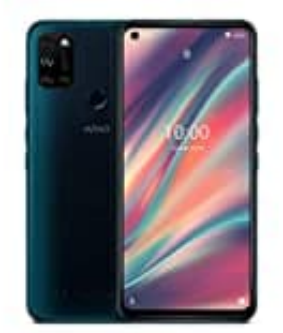

## Wiko View 5

## Daten kopieren

Bei den Daten ist eine Übertragung auf ein neues Gerät über das Google Konto und die Exportfunktion möglich. Dazu muss man die alten Daten zuerst auf dem alten Gerät sichern. Voraussetzung ist allerdings ein Google Konto und das die Geräte mit diesem Google Konto verknüpft sind.

Danach ist das Backup eines Wiko Gerätes sehr einfach:

- 1. Unter Einstellungen Sichern & Zurücksetzen anwählen
- 2. Dort die Option "meine Daten sichern" aktivieren
- 3. Prüfen, ob das richtige Google Konto für die Sicherung angezeigt wird
- 4. Das war's. Das Backup für Wiko Geräte ist eingerichtet
- 5. Danach werden automatisch in regelmäßigen Abständen die Gerätedaten auf dem Google Account gesichert. In diesem Menü kann man bei Probleme auch wieder auf diese Daten zugreifen und ein Backup einspielen.

Danach führt man auf dem neuen Gerät den umgekehrten Prozess aus und stellt dort die aktuelle Sicherung wieder her. Das dauert in der Regel einige Zeit. Danach sollte man in jedem Fall prüfen, ob alle Daten aus dem alten Gerät auch wiederhegestellt wurden, denn dieser Prozess ist durchaus fehleranfällig und das bedeutet, das teilweise auch Daten vergessen wurde. In dem Fall sollte man das Backup nochmal neu ausprobieren.